# 模組一:基礎理財規劃 單元七:投資之管理—貨幣時間價值

### FPAT 講授大綱

- 現值與終值
  - Present Value and Future Value
- 普通年金與到期年金
  - Ordinary Annuity & Annuity Due
  - 普通年金又稱為期末年金
  - 到期年金又稱為期初年金

本講義大綱

○貨幣時間價值—觀念 學習理財規劃(含退休需求分析)之應備能力 ○貨幣時間價值—計算機法 擬報考CFP或AFP之應備能力 ○貨幣時間價值——EXCEL法 普遍可及,便於自行財務規劃 ○貨幣時間價值—查表法

擬報考理財規劃人員之應備能力。

# 貨幣時間價值—觀念

### 終值(Future Value, FV)

#### 期數n=3,每期利率r=4%

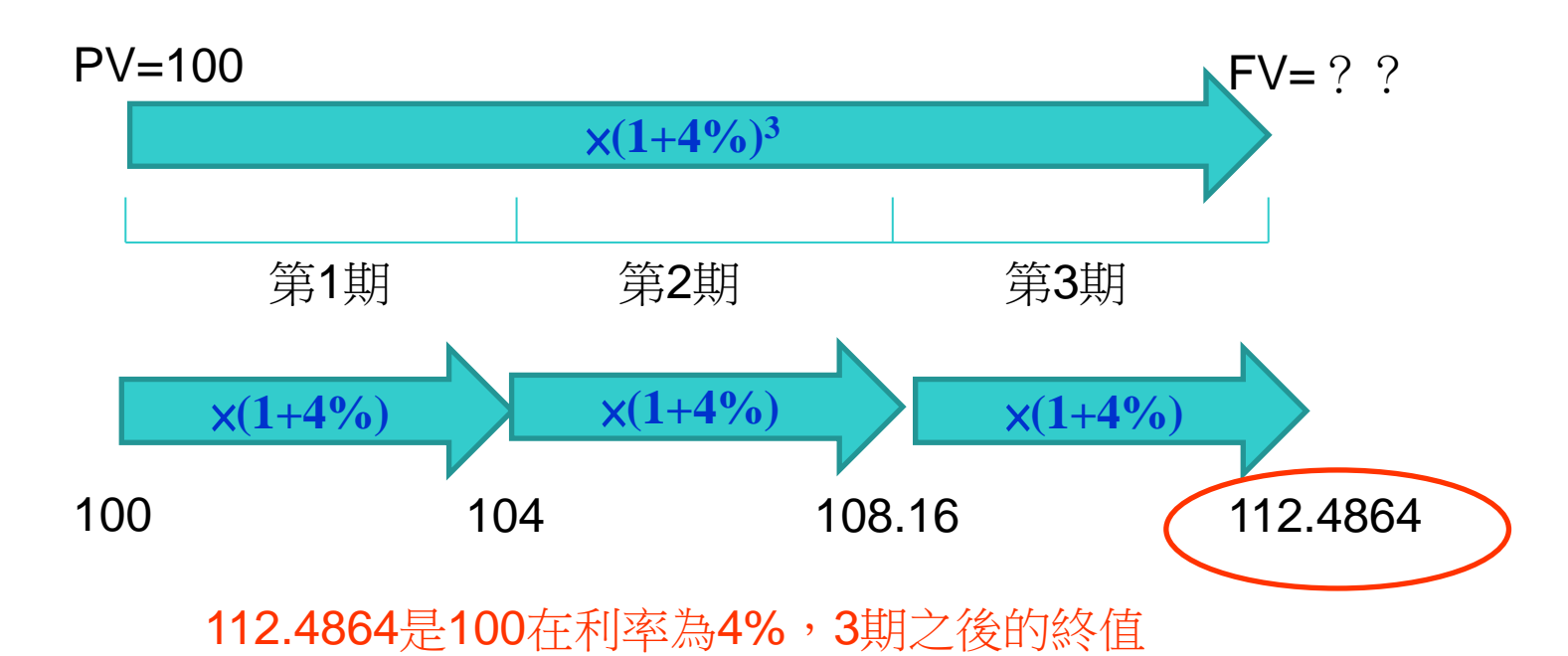

利上滾利,複利終值 FV=PVx(1+r)<sup>n</sup>

應用:今天存100元,在年利 率為4%的情況下,3年後的 本利和為112.4864元。

### 現值(Present Value, PV)

期數n=3,每期利率r=4%

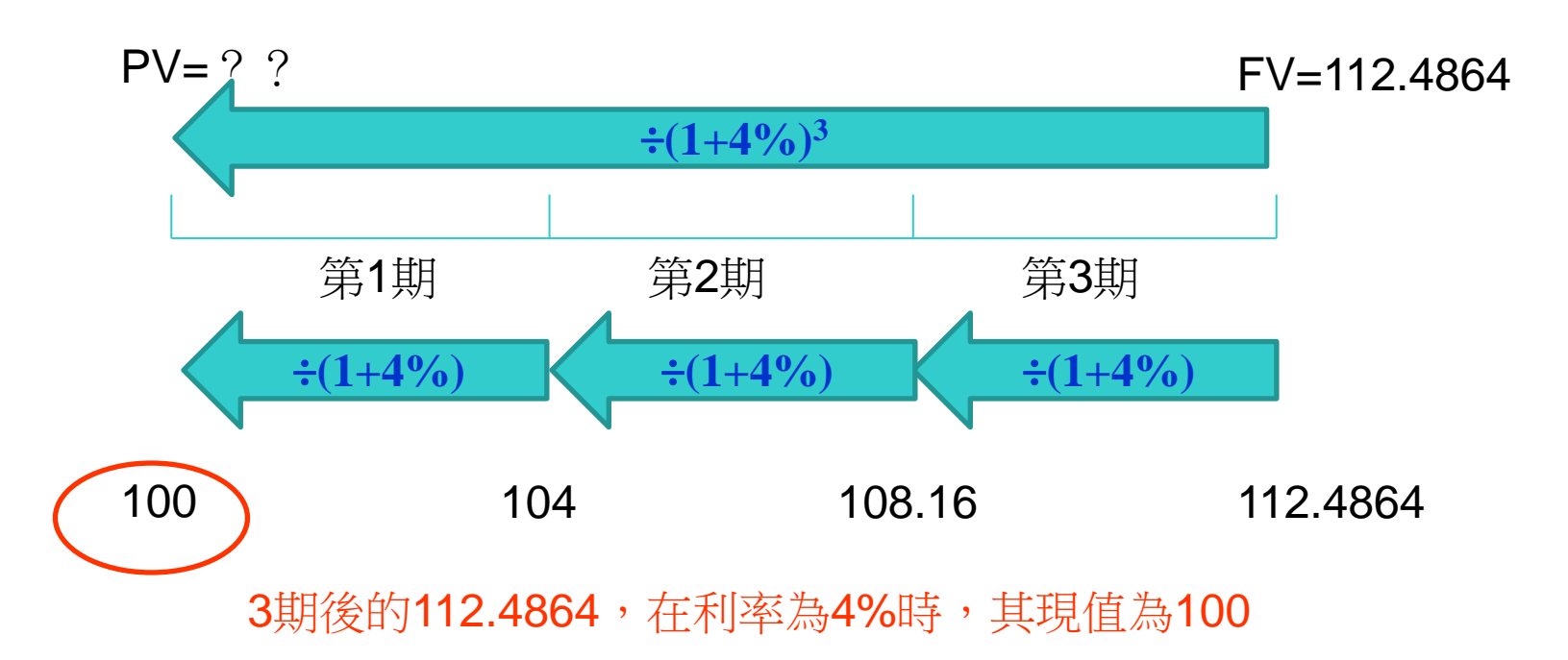

| 將終值折現          | ,  | 可得現值 |
|----------------|----|------|
| $PV=FV\div(1+$ | r) | n    |

應用:想要在3年後有112.4864元 本利和,在年利率為4%的情況下, 今天需存100元。

# 普通年金(Ordinary Annuity; OA) 到期年金(Annuity Due; AD)

#### 年金:頻率固定、金額固定的多筆現金流量

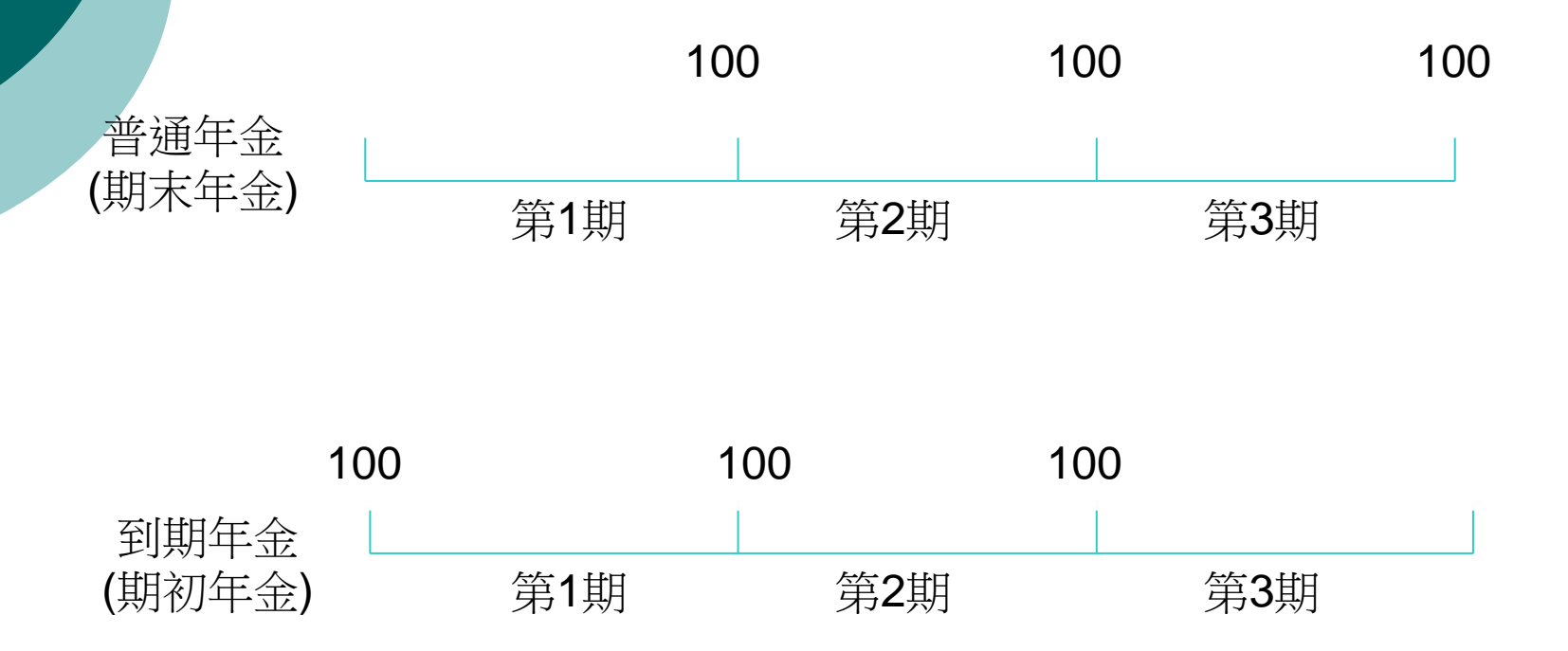

### 普通年金終值(FVOA)

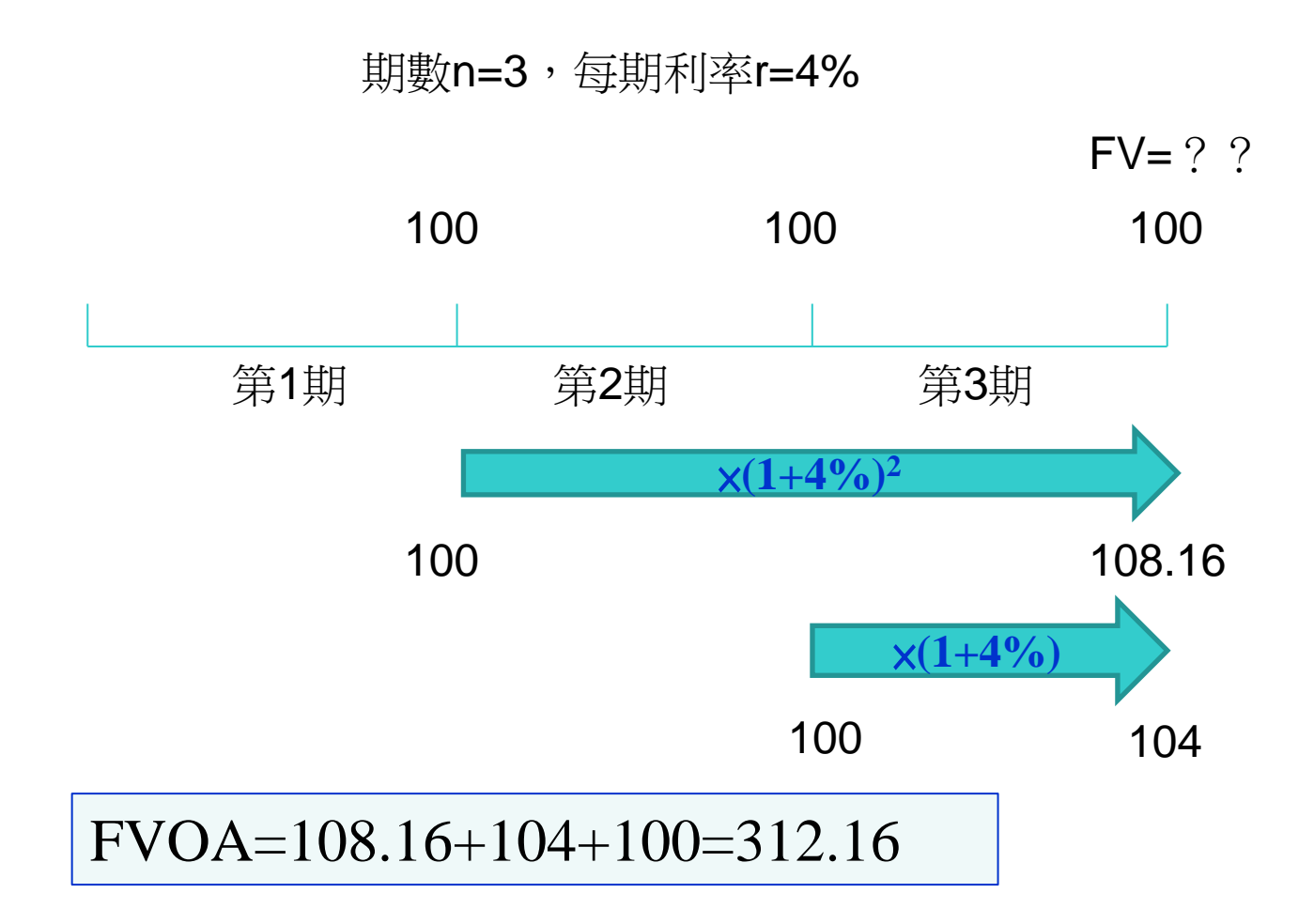

### 到期年金終值(FVAD)

#### 期數n=3,每期利率r=4%

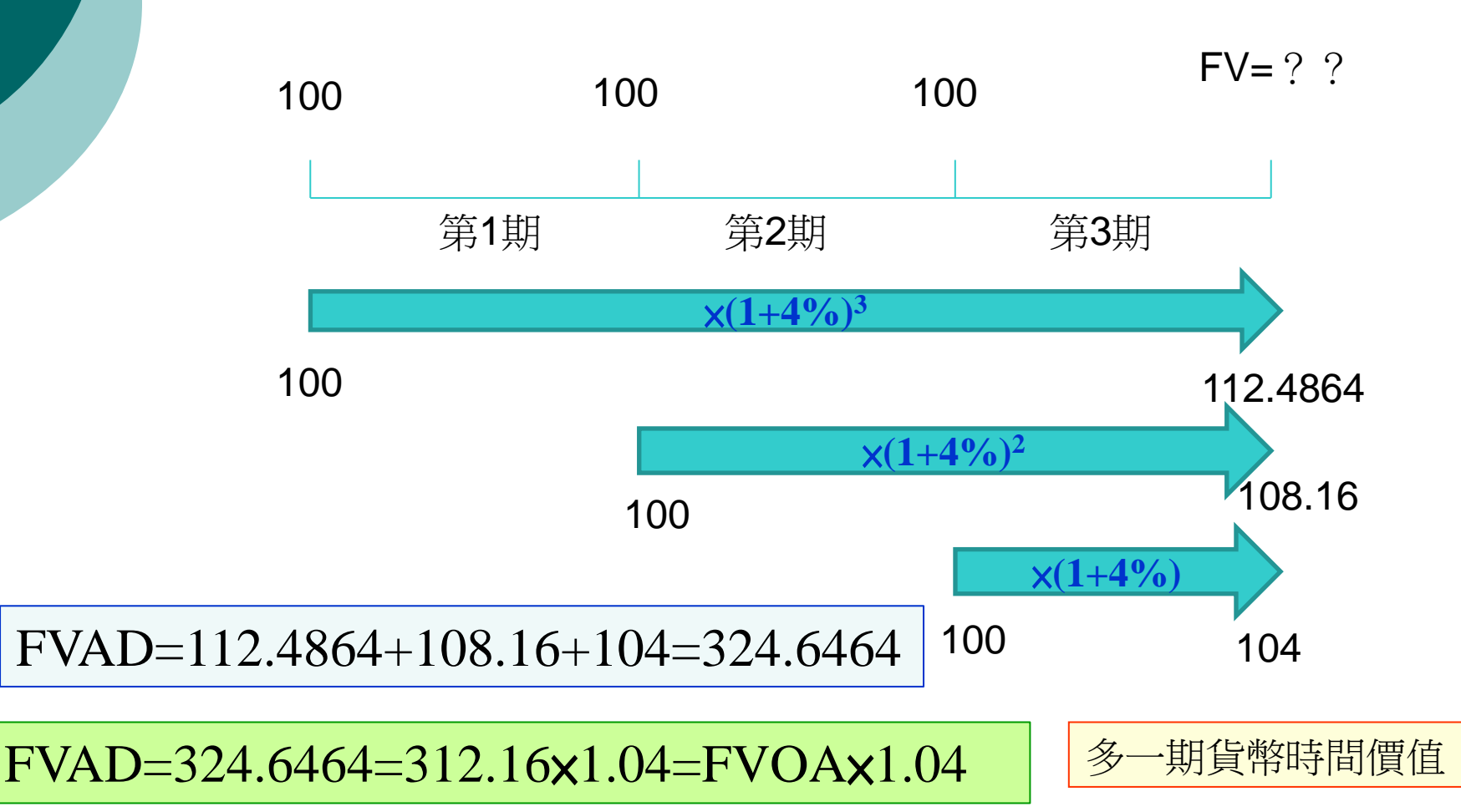

## 普通年金現值(PVOA)

#### 期數n=3,每期利率r=4%

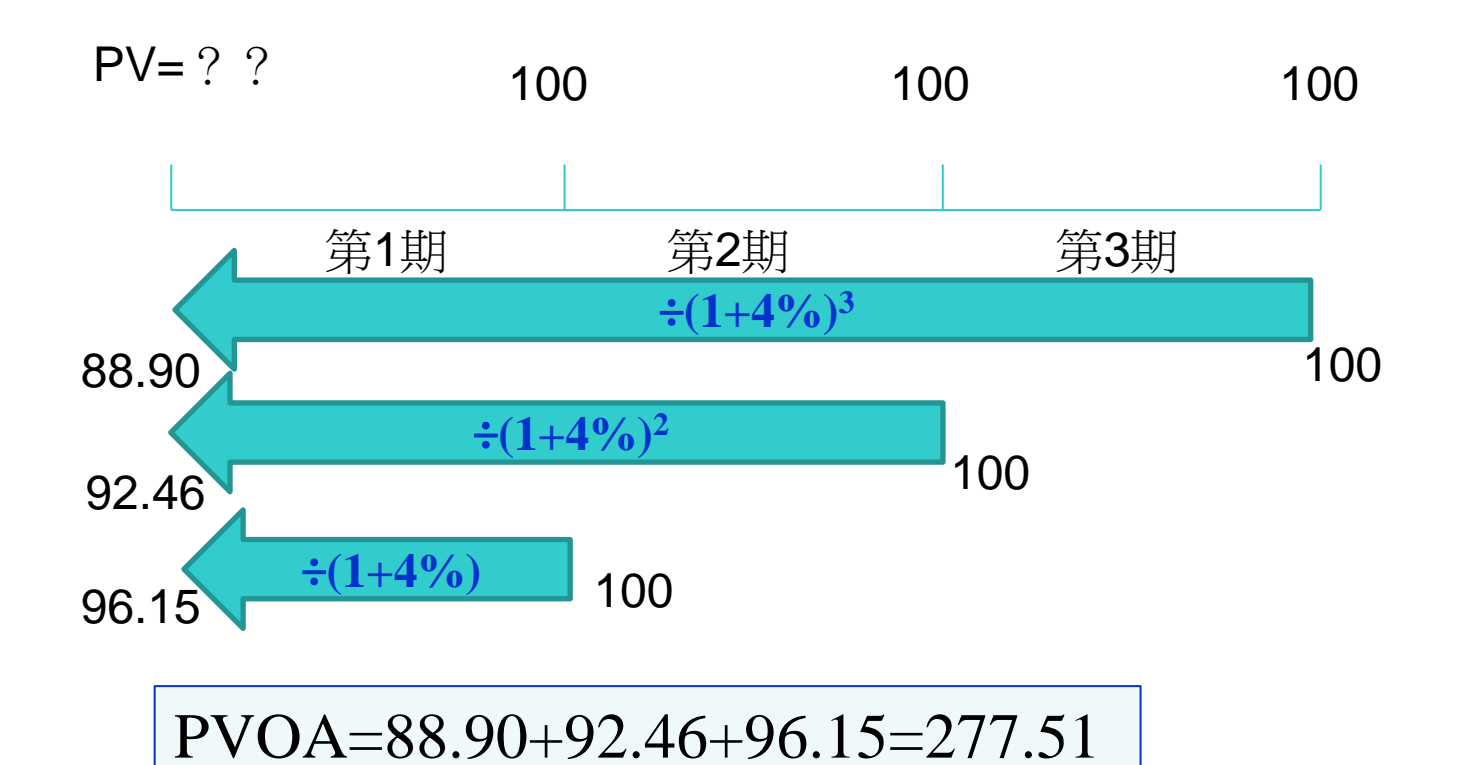

10

## 到期年金現值(PVAD)

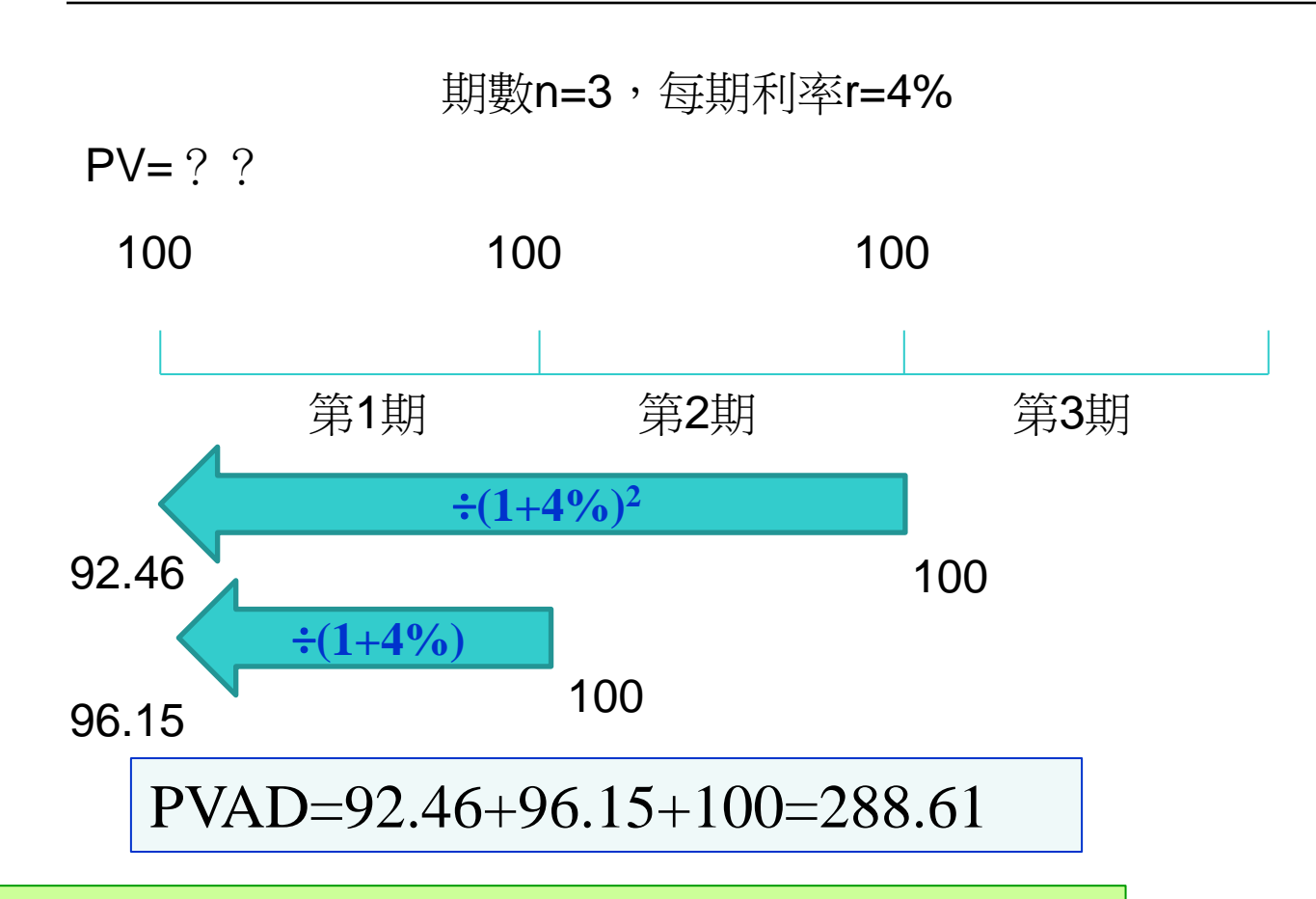

PVAD=288.61=277.51x1.04=PVOAx1.04

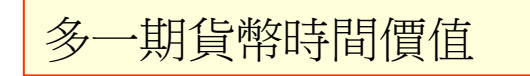

# 貨幣時間價值--計算機法

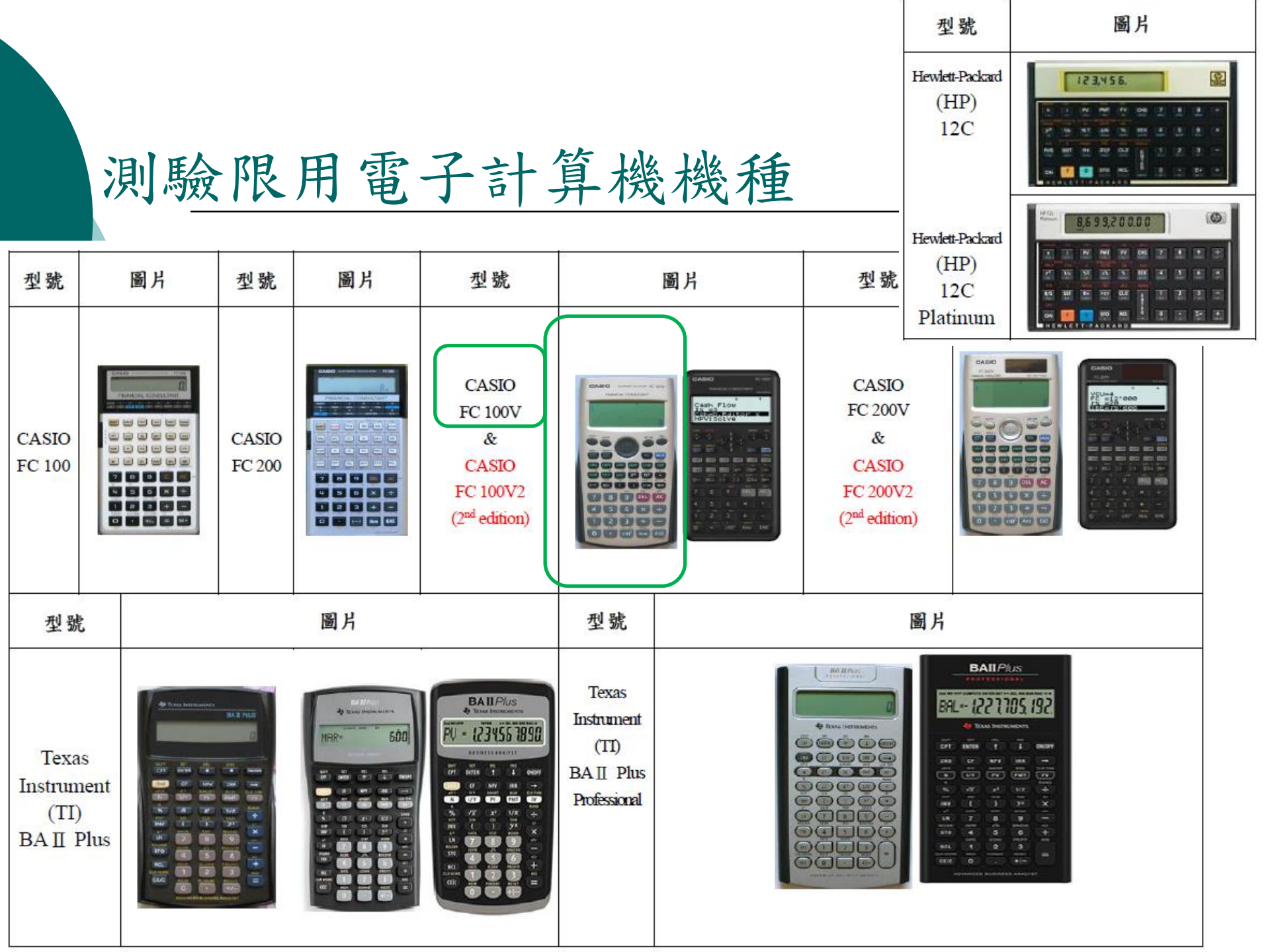

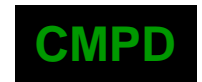

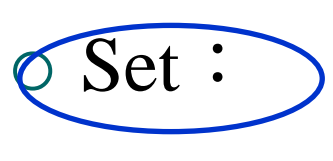

- $\circ$  n=
- I%=
- o PV=
- PMT=
- o FV=
- $\circ P/Y=$
- o C/Y=

可選擇 End(期末年金) Begin(期初年金)

o Set∶

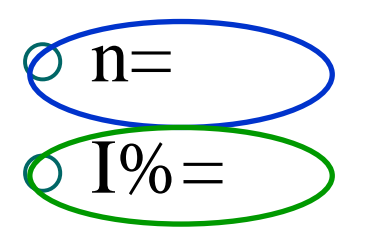

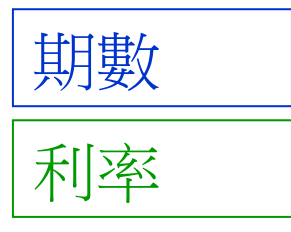

- $\circ$  PV=
- PMT=
- O FV = O P/Y = O C/Y = O C

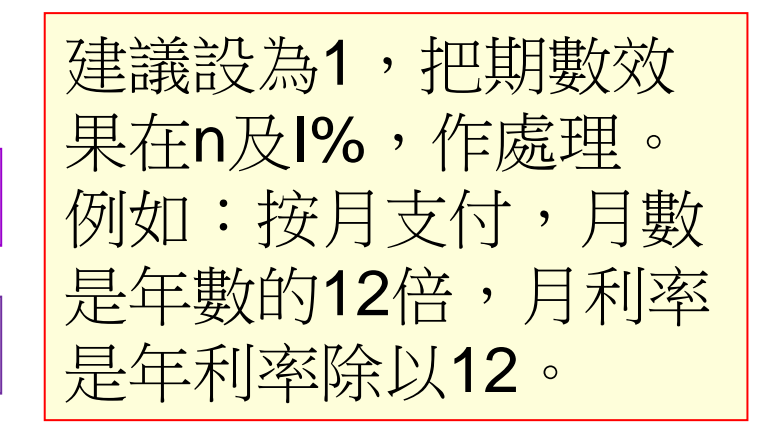

 $\circ$  Set :  $\circ$  n= o I%=  $\circ$  PV= O PMT= FV=  $\circ P/Y =$  $\circ C/Y =$ 

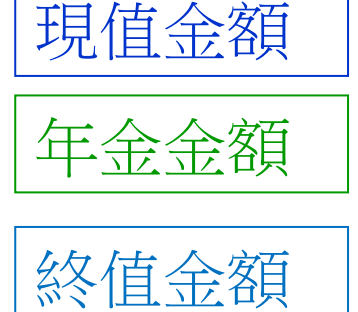

輸入金額時注意方向性。 建議:現金流出時加負號。 現金流入時不加符號。

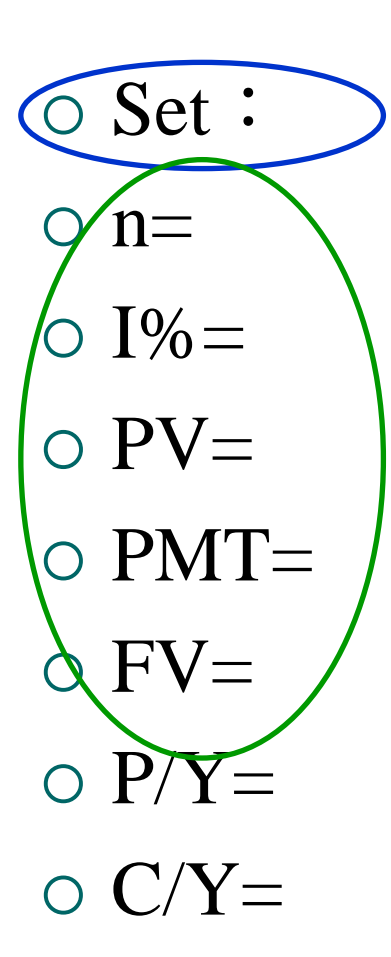

貨幣價值五因子。 輸入4個因子後, 可以解出最後一個因子。

SOLVE

先設定

## 終值(FV): CASIO FC-100V

期數=3,每期利率=4%

PV=100

FV=? ?

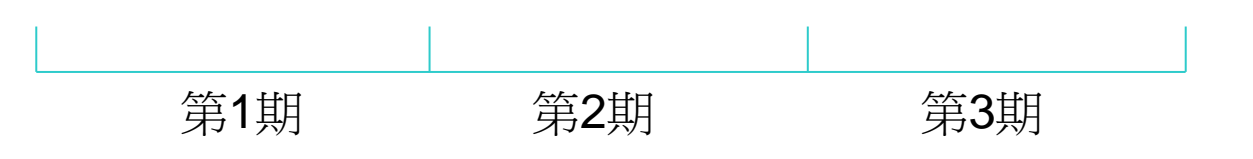

Set=End , n=3 , I%=4 , PV=-100 , PMT=0 →FV=112.4864

## 現值(PV): CASIO FC-100V

期數=3,每期利率=4%

PV=? ?

FV=112.4864

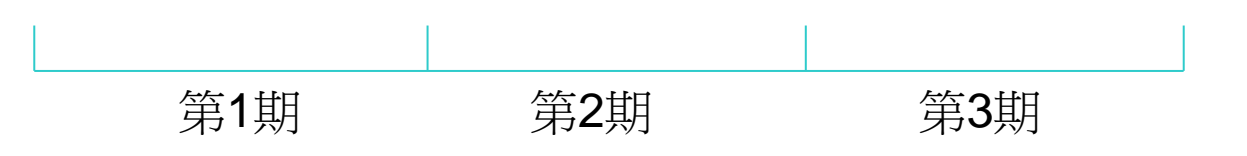

Set=End , n=3 , l%=4 , PMT=0 , FV=112.4864 →PV=-100

### 普通年金終值(FVOA): CASIO FC-100V

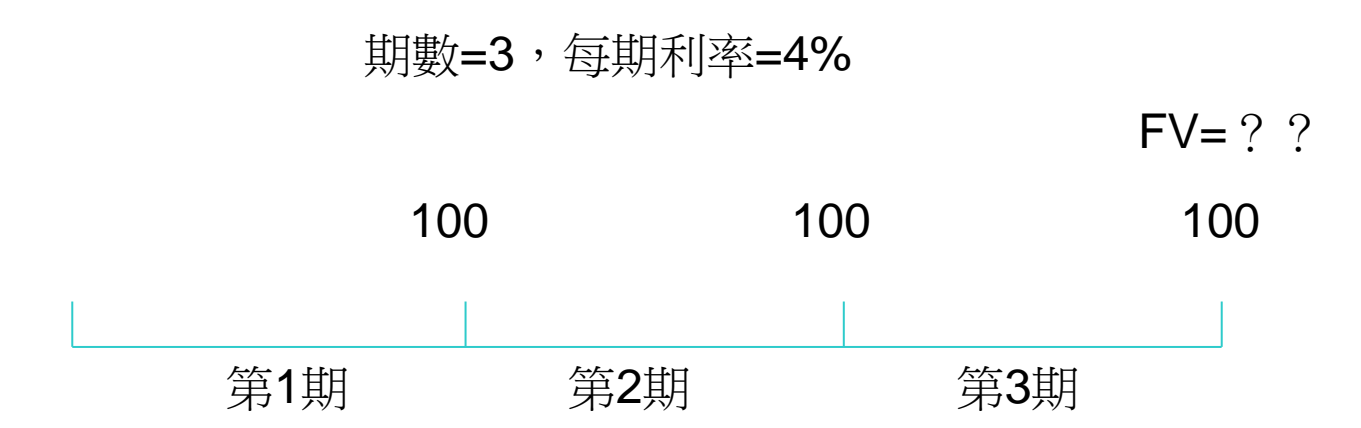

Set=End , n=3 , I%=4 , PV=0 , PMT=-100 →FV=312.16

## 到期年金終值(FVAD): CASIO FC-100V

期數=3,每期利率=4%

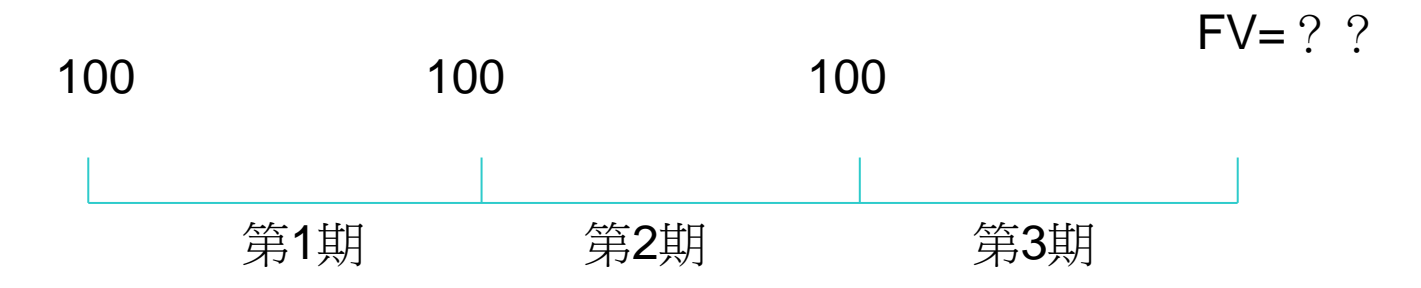

Set=Begin , n=3 , l%=4 , PV=0 , PMT=-100 →FV=324.6464

## 普通年金現值(PVOA): CASIO FC-100V

期數=3,每期利率=4%

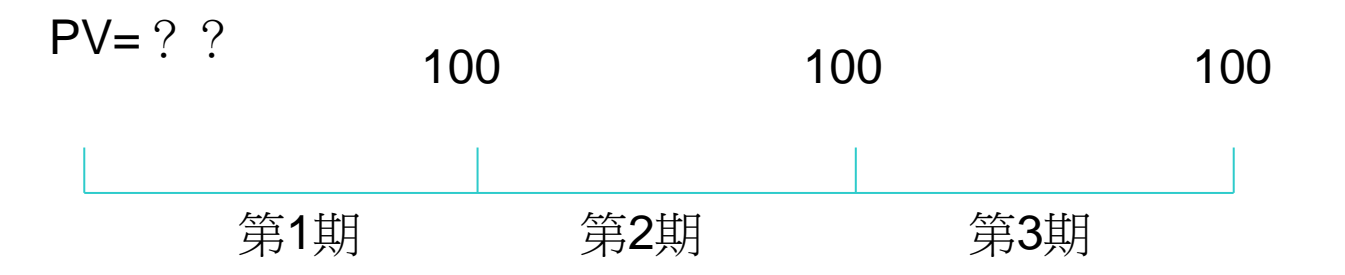

Set=End , n=3 , I%=4 , PMT=-100 , FV=0 →PV=277.51

## 到期年金現值(PVAD): CASIO FC-100V

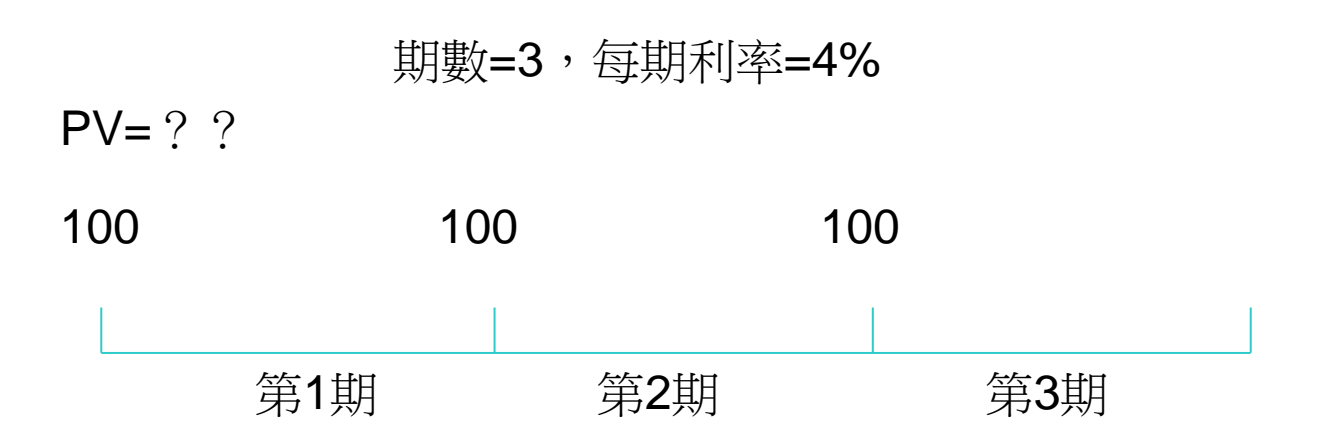

Set=Begin <sup>,</sup> n=3 <sup>,</sup> I%=4 <sup>,</sup> PMT=-100 <sup>,</sup> FV=0 →PV=288.61 貨幣時間價值——以財務用計算機 複利終值(FV)

● 知PV、I%、n→求FV (PMT=0)

CASIO FC-100V

複利現值(PV)

知FV、I%、n→求PV (PMT=0)

○<u>普通(期末)年金</u>終值(FVOA)

• <u>End</u>(期末模式), 知PMT、I%、n→求FV (PV=0)

○ 到期(期初)年金終值(FVAD)

- <u>Begin</u>(期初模式), 知PMT、I%、n→求FV (PV=0)
- <u>普通(期末)</u>年金現值(PVOA)
  - <u>End</u>(期末模式), 知PMT、I%、n→求PV (FV=0)
- <u>到期(期初)年金</u>現值(PVAD)

• <u>Begin</u>(期初模式), 知PMT、I%、n→求PV (FV=0)

單元四:住屋及重大支出之規劃

# 同場加映: 如果每期金額不一樣??

CASIO FC-100V CASH功能介紹

CASH

# CASIO FC-100V CASH功能介紹

I%=
Csh=
NPV:
IRR:
PBP:
NFV:

每期利率,要求NPV時要先輸入 可入內編寫現金流量

可解現金流量的淨現值(NPV)

可解現金流量的內部報酬率(IRR)

幾乎用不到的功能,略

### Csh現金流量輸入注意事項

○由第1筆現金流量開始,逐筆輸入。

- 最多可輸80筆。
- 流出現金流量:數字前方加負號

• 流入現金流量: 輸入數字即可

- ○由於NPV及IRR,皆有當下現金流量,應 將支付方式,設定為期初模式。
  - 使第一筆現金流量,馬上發生。
- 設定期初模式的方法
  - 進SETUP, Payment=Begin

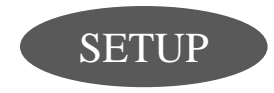

單元四:住屋及重大支出之規劃

# 同場加映: 貸款攤還問題

## CASIO FC-100V AMRT功能介紹

AMRT

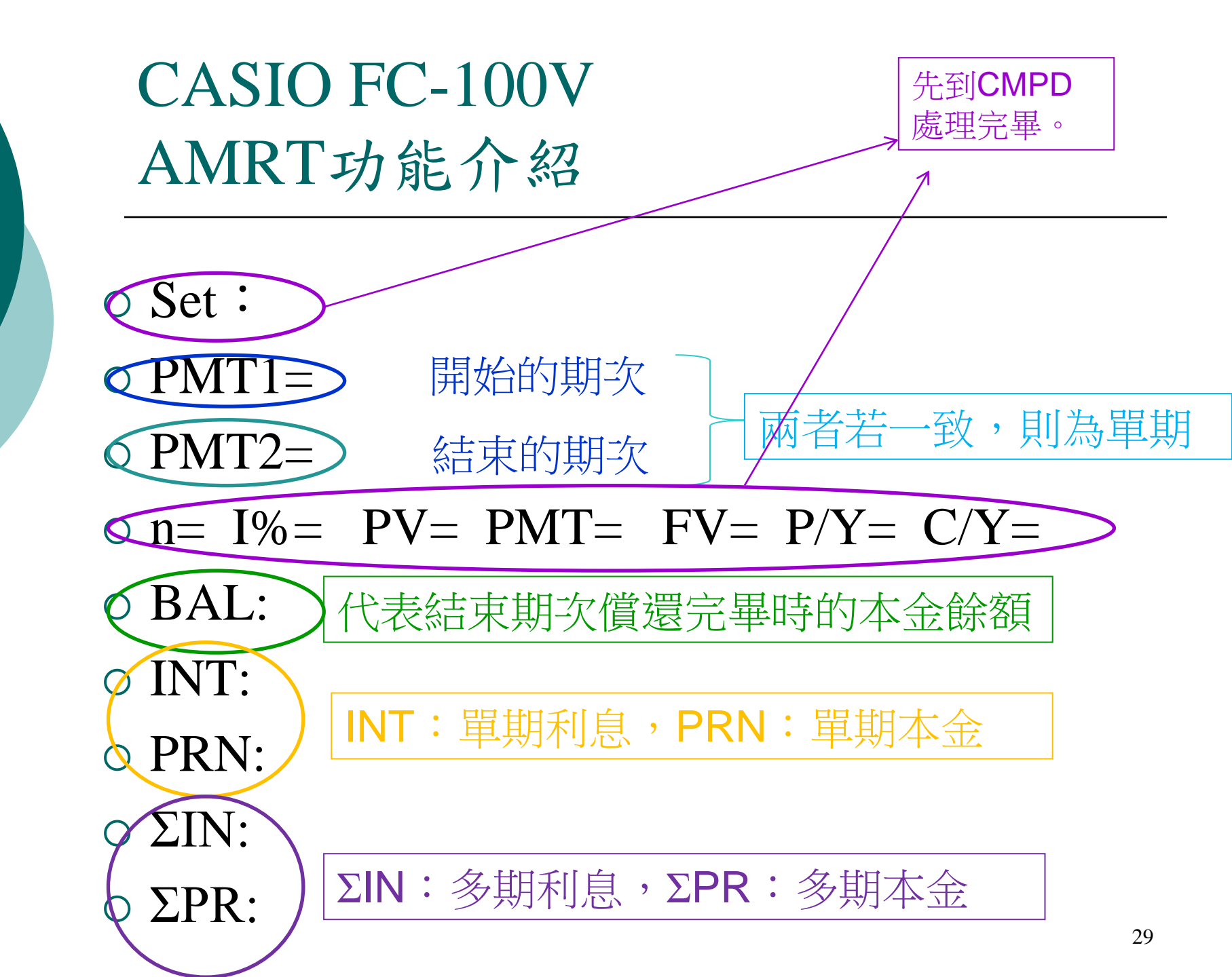

# 貨幣時間價值—EXCEL法

# EXCEL—公式—财務

|           |           | ¢ - □              | à 🖓 🖆              | , ≏            |              |                             |                                                                                                    |                             |                                                            | 活                                        | 〔頁簿1 - E                | xcel                                   | C                             |                                |      | 0    | 美菁 陳                              | 8       | <b>T</b> –    | ٥        | _/x/   |
|-----------|-----------|--------------------|--------------------|----------------|--------------|-----------------------------|----------------------------------------------------------------------------------------------------|-----------------------------|------------------------------------------------------------|------------------------------------------|-------------------------|----------------------------------------|-------------------------------|--------------------------------|------|------|-----------------------------------|---------|---------------|----------|--------|
| 檔案        | Ę         | 常用 插。              | 入 頁面配置             | 公式             | 資料           | 校閱                          | 檢視 増                                                                                                    | 益集                          | 說明                                                         | ♀ 告訓                                     | 斥我您想做作                  | +麼                                     |                               |                                |      |      |                                   |         |               | 2        | 共用     |
| f)<br>插入的 | ℃<br>函數 E | ▶<br>自動加總 最<br>▼ 的 | ★<br>近用過<br>函數 ◆ ◆ | <b>?</b>       | 字 日期和<br>時間▼ | <b>Q</b><br>查閲與 數<br>參照 ▼ 角 | <ul> <li>●</li> <li>●</li></ul> | ···<br>函數<br>▼ <sup>會</sup> | <ul> <li>名稱</li> <li>第</li> <li>管理員</li> <li>日本</li> </ul> | ] 定義名和<br>  用於公:<br>  從選取<br> <br>  義之名和 | 稱 ▼<br>式 -<br>範圍建立<br>稱 | 計 追蹤前<br>□猛追蹤從<br>┇ <mark>、</mark> 移除箭 | 導參照 函<br>屬參照 🍫<br>號 ▾ இ<br>公式 | 顯示公式<br>錯誤檢查 →<br>評估值公式<br>記稽核 | 監看視窗 | 計算選項 | ■ 立即計<br>■ 計算工 <sup>(</sup><br>計算 | 算       |               |          | ~      |
| E1        |           | ·                  | × 財務<br>新增則<br>表。  | <b>才</b> 務函數至工 | 作            |                             |                                                                                                    |                             |                                                            |                                          |                         |                                        |                               |                                |      |      |                                   |         |               |          | ^      |
|           | А         | В                  | С                  | D              | E            | F                           | G                                                                                                    | F                           | 1                                                          | T                                        | J                       | К                                      | L                             | М                              | N    | 0    | Р                                 | Q       | R             | S        |        |
| 1         |           |                    |                    |                |              | _                           |                                                                                                    |                             |                                                            |                                          |                         |                                        |                               |                                |      |      |                                   |         |               |          |        |
| 2         |           |                    |                    |                |              |                             |                                                                                                    |                             |                                                            |                                          |                         |                                        |                               |                                |      |      |                                   |         |               |          |        |
| 3         |           |                    |                    |                |              |                             |                                                                                                    |                             |                                                            |                                          |                         |                                        |                               |                                |      |      |                                   |         |               |          |        |
| 4<br>E    |           |                    |                    |                |              |                             |                                                                                                    |                             |                                                            |                                          |                         |                                        |                               |                                |      |      |                                   |         |               |          |        |
| 5         |           |                    |                    |                |              |                             |                                                                                                    |                             |                                                            |                                          |                         |                                        |                               |                                |      |      |                                   |         |               |          |        |
| 7         |           |                    |                    |                |              |                             |                                                                                                    |                             |                                                            |                                          |                         |                                        |                               |                                |      |      |                                   |         |               |          |        |
| 8         |           |                    |                    |                |              |                             |                                                                                                    |                             |                                                            |                                          |                         |                                        |                               |                                |      |      |                                   |         |               |          |        |
| 9         |           |                    |                    |                |              |                             |                                                                                                    |                             |                                                            |                                          |                         |                                        |                               |                                |      |      |                                   |         |               |          |        |
| 10        |           |                    |                    |                |              |                             |                                                                                                    |                             |                                                            |                                          |                         |                                        |                               |                                |      |      |                                   |         |               |          |        |
| 11        |           |                    |                    |                |              |                             |                                                                                                    |                             |                                                            |                                          |                         |                                        |                               |                                |      |      |                                   |         |               |          |        |
| 12        |           |                    |                    |                |              |                             |                                                                                                    |                             |                                                            |                                          |                         |                                        |                               |                                |      |      |                                   |         |               |          |        |
| 13        |           |                    |                    |                |              |                             |                                                                                                    |                             |                                                            |                                          |                         |                                        |                               |                                |      |      |                                   |         |               |          |        |
| 14        |           |                    |                    |                |              |                             |                                                                                                    |                             |                                                            |                                          |                         |                                        |                               |                                |      |      |                                   |         |               |          |        |
| 15        |           |                    |                    |                |              |                             |                                                                                                    |                             |                                                            |                                          |                         |                                        |                               |                                |      |      |                                   |         |               |          |        |
| 16        |           |                    |                    |                |              |                             |                                                                                                    |                             |                                                            |                                          |                         |                                        |                               |                                |      |      |                                   |         |               |          |        |
| 17        |           |                    |                    |                |              |                             |                                                                                                    |                             |                                                            |                                          |                         |                                        |                               |                                |      |      |                                   |         |               |          |        |
| ▲         | Þ         | 上作表1               | +                  |                |              |                             |                                                                                                    |                             |                                                            |                                          |                         |                                        |                               |                                |      | _    |                                   |         | _             |          |        |
| <u></u>   |           |                    |                    |                |              |                             |                                                                                                    |                             |                                                            |                                          |                         |                                        |                               |                                |      | _    |                                   | 巴       |               | ተ ሰን፡ርስ  | - 100% |
|           | Q         | 9 在這裡              | 輸入文字來              | 搜尋             |              |                             | Цİ                                                                                                    |                             |                                                            | x                                        | w                       |                                        |                               |                                |      |      | ~                                 | 🗖 (k. 1 | 英 <u>倉</u> 20 | )20/7/29 |        |

# EXCEL—公式—财務(下拉式選單)

| <b>.</b> 5                                                                        | - ¢-  |                    | ₽                                                                                                    |               |                                                                                                |               |           | 清                                                                               | 5頁簿1 - E:               | xcel                                   | 0                                           |                               |      | 0         | 美菁 陳                                                   | 8            | Ā  | -            | ٥             | ×         |
|-----------------------------------------------------------------------------------|-------|--------------------|----------------------------------------------------------------------------------------------------|---------------|------------------------------------------------------------------------------------------------|---------------|-----------|---------------------------------------------------------------------------------|-------------------------|----------------------------------------|---------------------------------------------|-------------------------------|------|-----------|--------------------------------------------------------|--------------|----|--------------|---------------|-----------|
| 檔案                                                                                | 常用    | 插入                 | 頁面配置 公式                                                                                                    | 資料 校閱         | 」 檢視                                                                                           | 增益集           | 說明        | ♀ 告                                                                             | 訴我您想做f                  | +麼                                     |                                             |                               |      |           |                                                        |              |    |              | д #           | ŧ用        |
| fx<br><sup>插入函數</sup>                                                             | 自動加總  | ▶<br>最近用過<br>的函數 ► | 財務<br>本<br>ACCRINT                                                                                                    | 目期和 查閱時間 ▼ 參照 | <ul> <li>         θ     </li> <li>         數學與三     </li> <li>         ★ 角函數 ▼     </li> </ul> | <br>其他函數<br>▼ | 名稱<br>管理員 | <ul> <li>(三) 定義名</li> <li>(兄) 用於公</li> <li>(計) 從選取</li> <li>(二) 定義之名</li> </ul> | 稱 ▼<br>式 -<br>範圍建立<br>稱 | 計追蹤前<br>□話追蹤從 <br>┇ <mark>☆</mark> 移除箭 | 尊參照 <u>陽</u> 編<br>靈參照 ∳ 鋽<br>號 ▾ ⓒ 言<br>公式: | 類示公式<br>错誤檢查 →<br>評估值公式<br>稽核 | 監看視窗 | 計算選項<br>▼ | <ul> <li>□ 立即計算</li> <li>□ 計算工作</li> <li>計算</li> </ul> | 算            |    |              |               | ~         |
| E1                                                                                | •     | : ×                | ACCRINTM<br>AMORDEGRC                                                                                                    |               |                                                                                                |               |           |                                                                                 |                         |                                        |                                             |                               |      |           |                                                        |              |    |              |               | ^         |
| A<br>1<br>2<br>3<br>4<br>5<br>6<br>7<br>7<br>8<br>9<br>10<br>11<br>12<br>13<br>14 |       | B                  | AMORLINC<br>COUPDAYBS<br>COUPDAYS<br>COUPDAYSNC<br>COUPNCD<br>COUPNUM<br>COUPPCD<br>CUMIPMT<br>CUMPRINC<br>DB<br>DDB<br>DDB<br>DISC<br>DOLLARFR<br>DULARFR |               | F                                                                                              | G             | H         | 1                                                                               | J                       | K                                      |                                             | M                             | N    | 0         | P                                                      | Q            | F  |              | S             |           |
| 15<br>16<br>17                                                                    |       |                    | fx 插入函數(E)                                                                                                    |               |                                                                                                |               |           |                                                                                 |                         |                                        |                                             |                               |      |           |                                                        |              |    |              |               |           |
| ★→                                                                                | _ 工作表 | ₹1 (+              | )                                                                                                    |               |                                                                                                |               |           |                                                                                 |                         |                                        |                                             |                               |      |           |                                                        |              |    | -            | + ``          | ▶<br>100% |
|                                                                                   | ○ 在這  | 裡輸入                | 文字來搜尋                                                                                                    |               | Ξi                                                                                             | -             | •         | X                                                                               | w                       |                                        |                                             |                               |      |           | ~                                                      | 📁 <i>(</i> . | 英倉 | 下午(<br>2020/ | )2:33<br>7/29 | 1         |

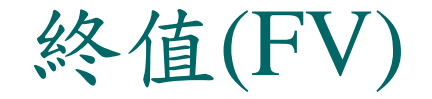

期數=3,每期利率=4%

PV=100

FV=? ?

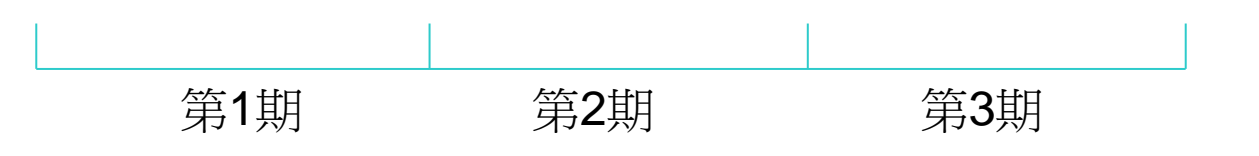

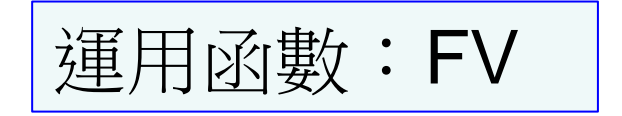

# 終值(FV)—EXCEL求解畫面

已定義之名稱

公式稽核

庫

=FV(4%,3,0,100,0)

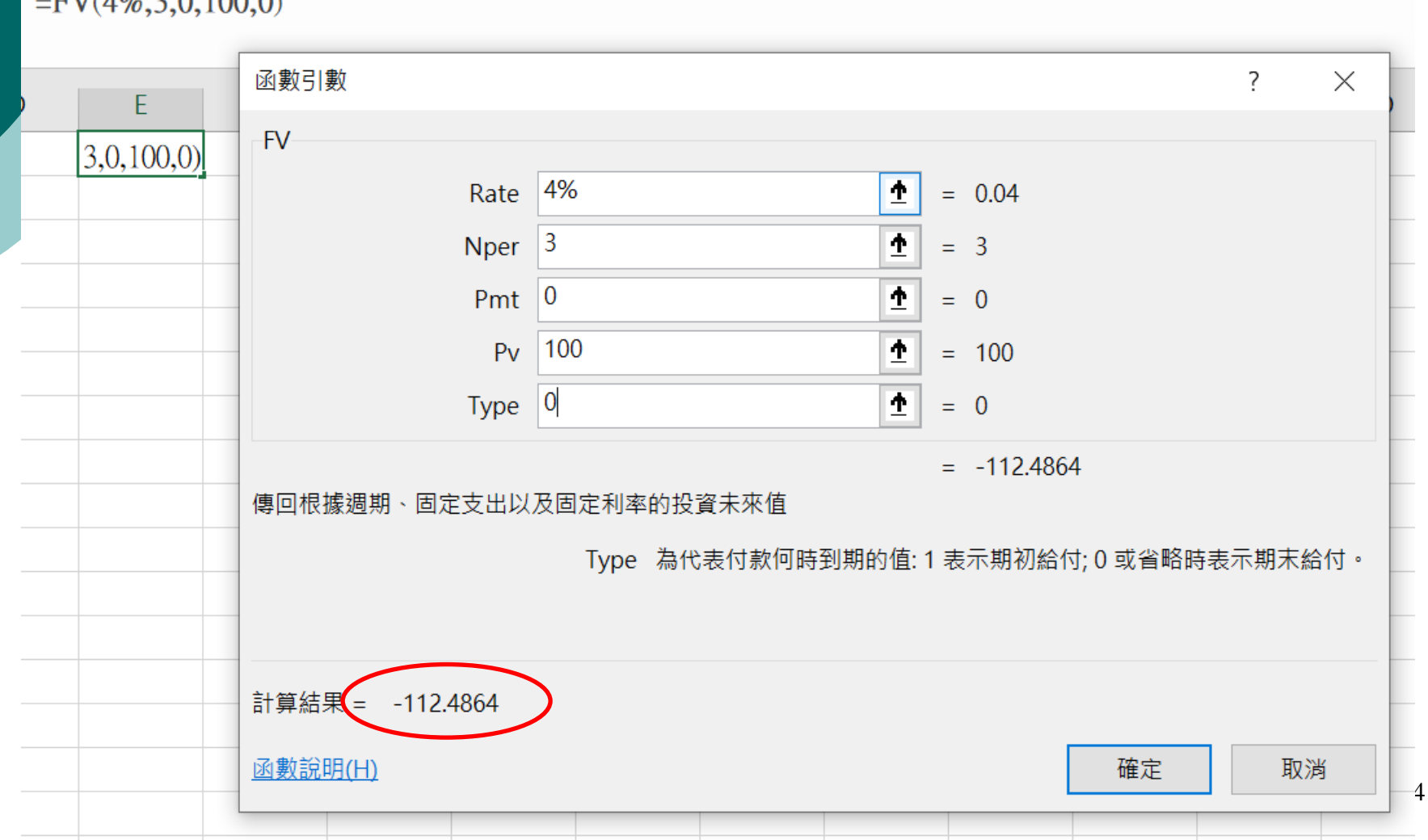

現值(PV)

期數=3,每期利率=4%

**PV=**? ?

FV=112.4864

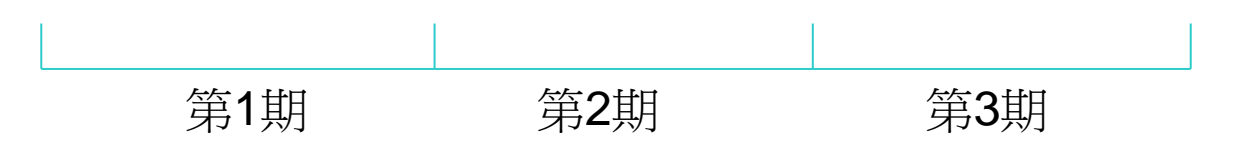

運用函數:PV

# 現值(PV)—EXCEL求解畫面

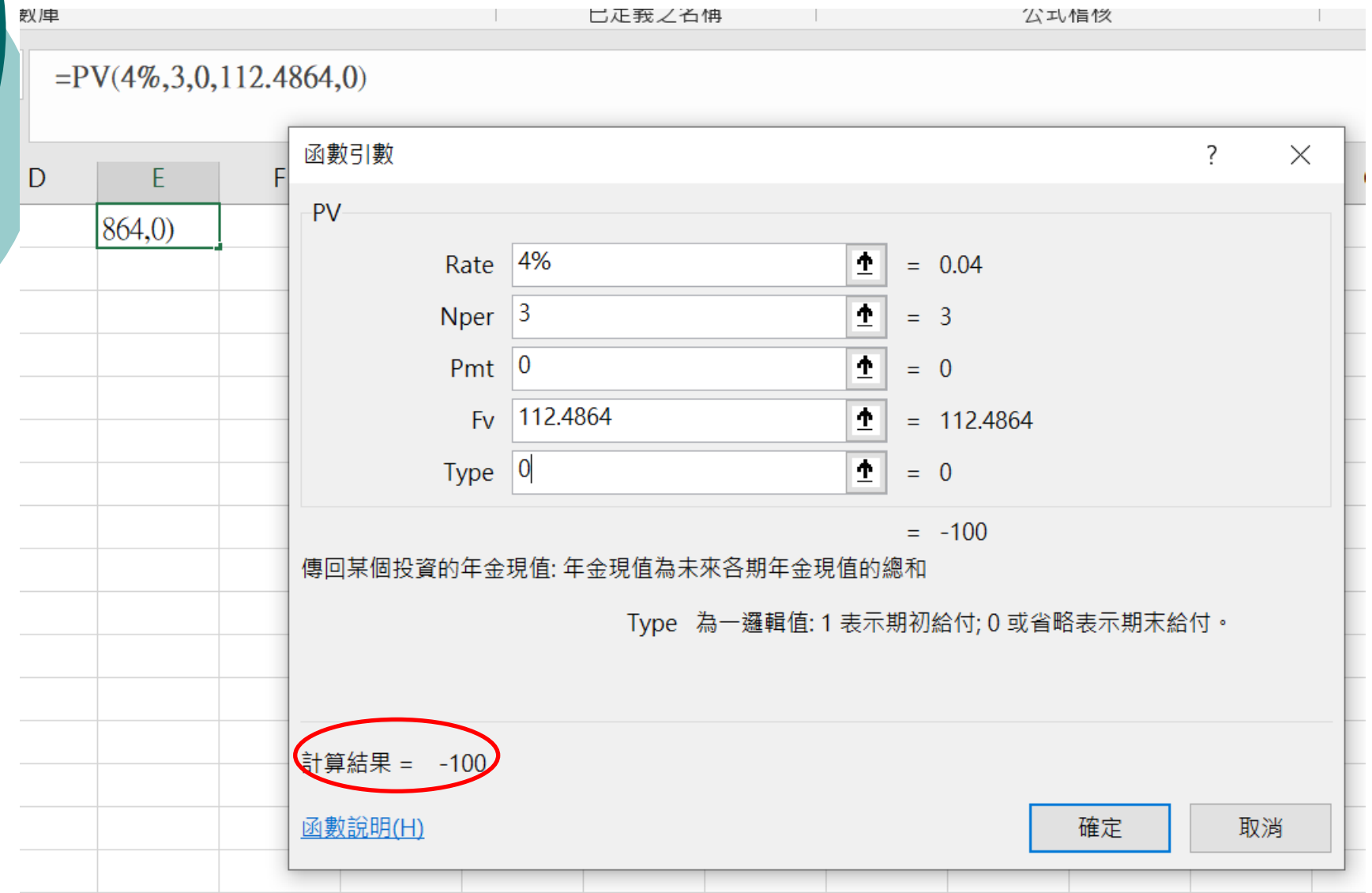

### 普通年金終值(FVOA)

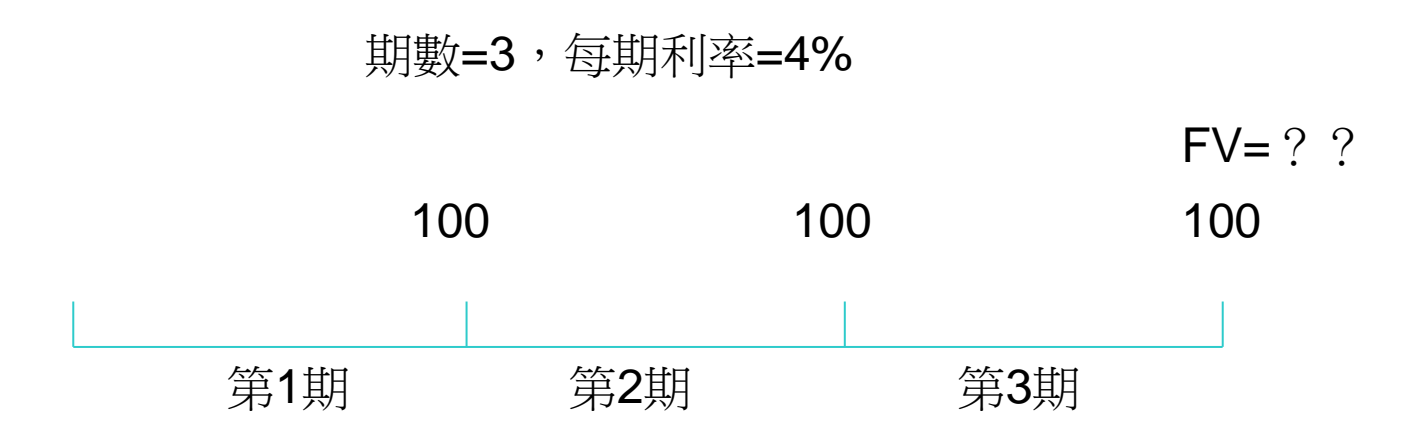

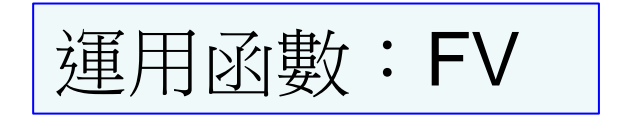

# 普通年金終值(FVOA)—EXCEL求解畫面

#### =FV(4%,3,100,0,0)

| ) | F          | 函數引數           |                                                    |          |              |    |            |          |               | ?                  | $\times$ |
|---|------------|----------------|----------------------------------------------------|----------|--------------|----|------------|----------|---------------|--------------------|----------|
|   | 3 100 0 0  | FV             |                                                    |          |              |    |            |          |               |                    |          |
|   | 5,100,0,0) | Rate           | 4%                                                 |          | <u>↑</u>     | =  | 0.04       |          |               |                    |          |
|   |            | Nper           | 3                                                  |          | Ţ            | =  | 3          |          |               |                    |          |
|   |            | Pmt            | 100                                                |          | <u>↑</u>     | =  | 100        |          |               |                    |          |
|   |            | Pv             | 0                                                  |          | <u>↑</u>     | =  | 0          |          |               |                    |          |
|   |            | Туре           | 0                                                  |          | <u>↑</u>     | =  | 0          |          |               |                    |          |
|   |            | 傳回根據週期、固定支出以   | 及固定利率的投<br>五 二 二 二 二 二 二 二 二 二 二 二 二 二 二 二 二 二 二 二 | 資未來值     | 5/±          | =  | -312.16    |          | /\s,m⁄2 n++ - | + - <del>u</del> o | +~~~     |
|   |            | -              | Type 扁低                                            | 我们就问时到别的 | <u>л</u> .Е. | 一心 | 2/11舟11/1和 | 10;0 401 | 自心时:          | 衣小别)               | 不和刊。     |
|   |            | 計算結果 = -312.16 |                                                    |          |              |    |            |          |               |                    |          |
|   |            | <u>函數說明(H)</u> |                                                    |          |              |    |            | 確        | 定             |                    | 取消       |
|   |            |                |                                                    |          | -            | -  |            |          |               | _                  |          |

#### 到期年金終值(FVAD)

期數=3,每期利率=4%

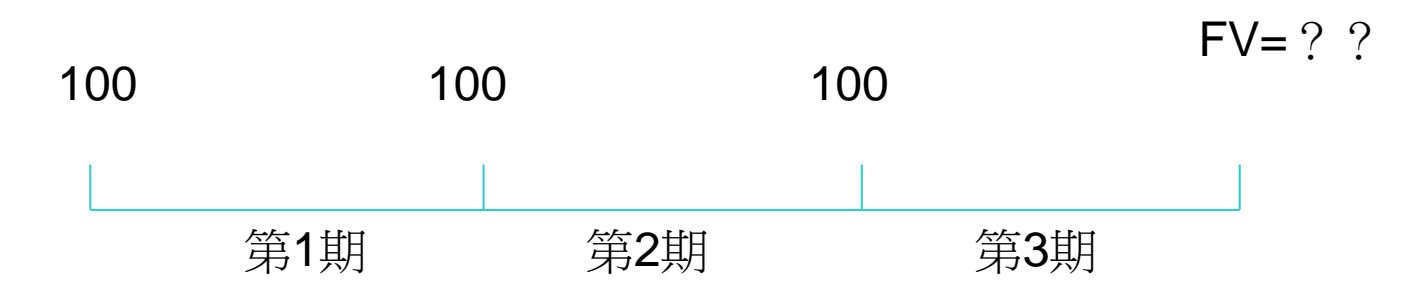

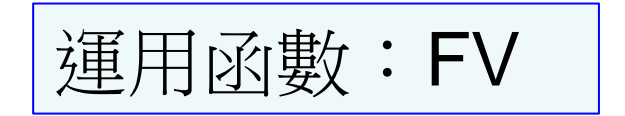

# 到期年金終值(FVAD)—EXCEL求解畫面

已定義之名稱

公式稽核

=FV(4%,3,100,0,1)

敗庫

|            | 函數引數                                               | ?     | ×                   |
|------------|----------------------------------------------------|-------|---------------------|
| E          |                                                    |       |                     |
| 3,100,0,1) | FV                                                 |       |                     |
|            | Rate 4% <b>±</b> = 0.04                            |       |                     |
|            | Nper $3$ $1 = 3$                                   |       |                     |
|            | Pmt 100 <b>±</b> = 100                             |       |                     |
|            | Pv 0 = 0                                           |       |                     |
|            | Type 1 = 1                                         |       |                     |
|            | = -324.6464<br>傳回根據週期、固定支出以 <del>及固定利率的投資未來值</del> |       |                     |
|            | Type 為代表付款何時到期的值: 1 表示期初給付; 0 或省略                  | 時表示期末 | 〔給 <mark>付</mark> 。 |
|            |                                                    |       |                     |
|            | 計算結果 -324.6464                                     |       |                     |
|            | <u>函數說明(H)</u> 確定                                  | 耳     | 又消                  |
|            | <u> </u>                                           |       | 1消                  |

### 普通年金現值(PVOA)

期數=3,每期利率=4%

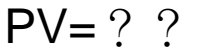

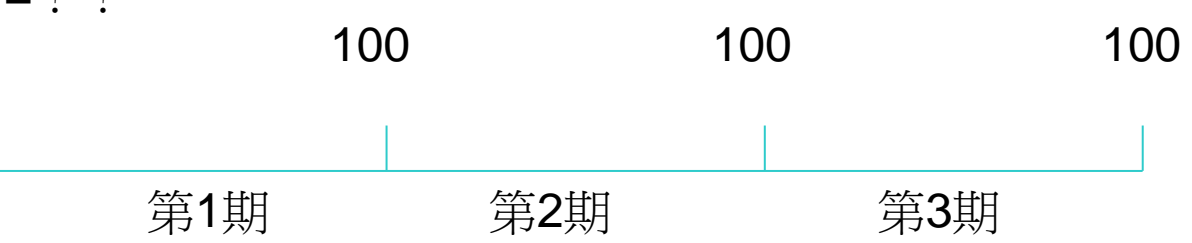

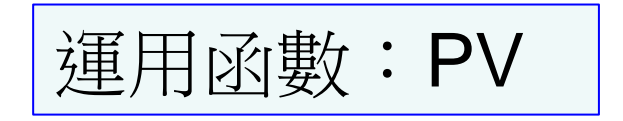

# 普通年金現值(PVOA)—EXCEL求解畫面

| ./¥   |                | 1                      | した我之口"               | I <del>P</del> |     | ムル作名          |     | I |
|-------|----------------|------------------------|----------------------|----------------|-----|---------------|-----|---|
| =}    | PV(4%,3,100,0, | ,0)                    |                      |                |     |               |     |   |
|       | C              | 函數引數                   |                      |                | _   |               | ?   | × |
| ,<br> | 3 100 0 0)     | PV                     |                      |                |     |               |     |   |
|       | 5,100,0,0)     | Rate                   | 4%                   | <u>†</u>       | =   | 0.04          |     |   |
|       |                | Nper                   | 3                    | 1              | =   | 3             |     |   |
|       |                | Pmt                    | 100                  | <u>†</u>       | =   | 100           |     |   |
|       |                | Fv                     | 0                    | <u>†</u>       | ] = | 0             |     | - |
|       |                | Туре                   | 0                    | <u>†</u>       | =   | 0             |     |   |
|       |                | 傳回某個投資的任全 <del>T</del> | 泪信· 在全現值為未;          | 灰冬期年全現值的       | =   | -277.5091033  |     |   |
|       |                |                        | лы. – Фланки<br>Туре | 為一邏輯值:1表示      | 朝初  | 給付; 0 或省略表示期末 | 給付。 |   |
|       |                |                        | 21                   |                |     |               |     |   |
|       |                |                        |                      |                |     |               |     |   |
|       |                | 計算結果 = -277.50         | 91033                |                |     |               |     |   |
|       |                | <u>函數說明(H)</u>         |                      |                |     | 確定            | 取   | 消 |
|       |                |                        |                      |                |     |               |     |   |

### 到期年金現值(PVAD)

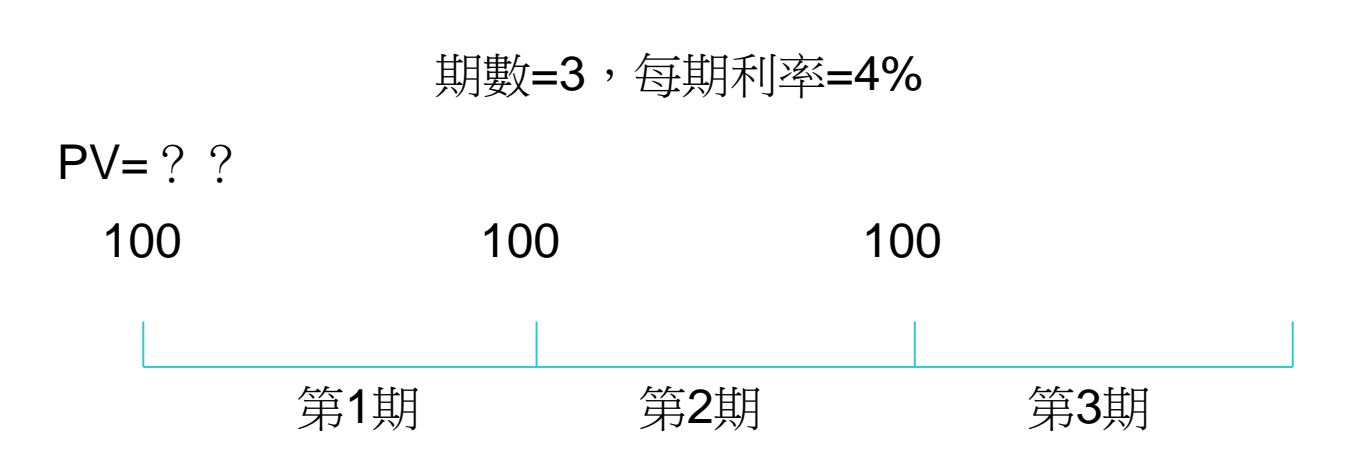

運用函數:PV

# 到期年金現值(PVAD)—EXCEL求解畫面

|                                   |            | 已定義之名稱          | 公式植核                       | č      |   |   |
|-----------------------------------|------------|-----------------|----------------------------|--------|---|---|
| PV( <b>4%</b> , <b>3</b> ,100,0,1 | )          |                 |                            |        |   |   |
| F F                               | 函數引數       |                 |                            | ?      | × | ( |
| 3 100 0 1)                        | PV         |                 |                            |        |   | _ |
| 5,100,0,1)                        | Rate       | 4%              | <b>±</b> = 0.04            |        |   |   |
|                                   | Nper       | 3               | <b><u><b>†</b></u> = 3</b> |        |   |   |
|                                   | Pmt        | 100             | <b>1</b> = <b>1</b> 00     |        | _ |   |
|                                   | Fv         | 0               | <b><u>+</u></b> = 0        |        | - |   |
|                                   | Туре       | 1               | <b>1</b> = 1               |        | - |   |
|                                   |            |                 | = -288.6094675             |        |   |   |
|                                   | 傳回某個投資的年金現 | 現值: 年金現值為未來各期年金 | ≳現值的總和                     |        |   |   |
|                                   |            | Type 為一邏輯值      | : 1 表示期初給付; 0 或省略表示        | ⊼期末給付。 |   |   |
|                                   |            |                 |                            |        |   |   |
|                                   |            |                 |                            |        |   |   |

確定

取消

計算結果 - 288.6094675

函數說明(H)

車

所需利率

 周君現年40歲,希望50歲時退休能累積 240萬元供退休後生活使用。倘周君每年 結餘20萬元均用於投資,在不考慮通貨膨 脹率情況下,每年投資報酬率應至少為多 少才能達成?(取最接近值)
 (1)1%(2)2%(3)3%(4)4%

本題答案所需利率至少為4%

運用函數:RATE

所需利率—EXCEL求解畫面

RATE

- E 🗙 🖌

=RATE(10,-20,0,240,0)

**f**x

| Α      | 函數引數                                    | ? ×            |
|--------|-----------------------------------------|----------------|
| 1 0,0) | RATE                                    |                |
| 2      | Nper 10 <b>•</b> =                      | 10             |
| 3      |                                         | 20             |
| 4      | Pmt -20 <u><u></u> =</u>                | -20            |
| 5      | Pv 0 =                                  | 0              |
| 6      | Fv 240 <b>±</b> =                       | 240            |
| 7      | Type 0 =                                | 0              |
| 8      | .,,,,,,,,,,,,,,,,,,,,,,,,,,,,,,,,,,,,,, | •              |
| 9      |                                         | 0.039890276    |
| 10     | 了 貸款或年金每期的利率。例如, 使用 6%/4 表示 6% 之下的每李竹   | ]款村]率。         |
| 11     | Type 為一邏輯值:1表示期初給                       | 付; 0 或省略表示期末給付 |
| 12     |                                         |                |
| 13     |                                         |                |
| 14     | 計算結果 🧉 0.039890276                      |                |
| 15     |                                         |                |
| 16     | <u>函數說明(H)</u>                          | 確定 取消          |
| 17     |                                         |                |

#### 所需期間

王君現年40歲,每年投資50萬元,年投資報酬率為3%,在不考慮通貨膨脹下,希望退休時能至少累積1,170萬元以供其退休使用,請問王君最早於幾歲時可退休?(取最接近值)
(1)54歲(2)56歲(3)58歲(4)60歲

本題答案所需期間至少為18年

所需期間——EXCEL求解畫面

|          |                                       |                        |                 | - · · · · · |
|----------|---------------------------------------|------------------------|-----------------|-------------|
| NPER     | $\cdot$ : $\times$ $\checkmark$ $f_x$ | =NPER(3%,-50,0,1170,0) |                 |             |
| A        | 函數引數                                  |                        |                 | ? × K       |
| 1 170,0) | NPER                                  |                        |                 |             |
| 2        | Rate                                  | 3%                     | = 0.03          |             |
| 3        | Pmt                                   | -50 1                  | = -50           |             |
| 4        | Pv                                    | 0                      | ] = 0           |             |
| 5        | ГV<br>Г.                              | 1170                   | 1170            |             |
| 7        | FV                                    | 1170 <u>+</u>          | = 1170          |             |
| 8        | Туре                                  | Ч <u>т</u>             | = 0             |             |
| 9        |                                       |                        | = 17.99139308   |             |
| 10       | 每期付款金額及固定利率之身<br>                     | <b></b> 尾個投資的期數        |                 |             |
| 11       |                                       | Type 為一邏輯值: 1 表示期初給    | 祔; 0 或省略表示期末給付。 |             |
| 12       | _                                     |                        |                 |             |
| 13       |                                       |                        |                 |             |
| 14       | 計算結果 = 17.99139308                    |                        |                 |             |
| 15       | <u>函數說明(H)</u>                        |                        | 確定              | 取消          |
| 16       |                                       |                        |                 |             |
|          |                                       |                        |                 |             |

# 貨幣時間價值—查表法

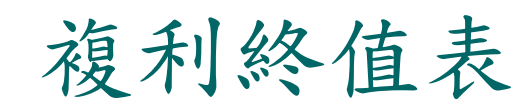

#### FV=100×FVIF(3,4%)=100×1.125=112.50

小數點後位數誤差,通常不會影響正確選項。

|   |    | 1%    | 2%    | 3%    | 4%    | 5%    | 6%    | 7%    | 8%    | 9%    | 10%         |
|---|----|-------|-------|-------|-------|-------|-------|-------|-------|-------|-------------|
|   | 1  | 1.010 | 1.020 | 1.030 | 1.040 | 1.050 | 1.060 | 1.070 | 1.080 | 1.090 | 1.100       |
|   | 2  | 1.020 | 1.040 | 1.061 | 1.082 | 1.103 | 1.124 | 1.145 | 1.166 | 1.188 | 1.210       |
|   | 3  | 1.030 | 1.061 | 1.093 | 1.125 | 1.158 | 1.191 | 1.225 | 1.260 | 1.295 | 1.331       |
| Ĺ | 4  | 1.041 | 1.082 | 1.126 | 1.170 | 1.216 | 1.262 | 1.311 | 1.360 | 1.412 | 1.464       |
|   | 5  | 1.051 | 1.104 | 1.159 | 1.217 | 1.276 | 1.338 | 1.403 | 1.469 | 1.539 | 1.611       |
|   | 6  | 1.062 | 1.126 | 1.194 | 1.265 | 1.340 | 1.419 | 1.501 | 1.587 | 1.677 | 1.772       |
|   | 7  | 1.072 | 1.149 | 1.230 | 1.316 | 1.407 | 1.504 | 1.606 | 1.714 | 1.828 | 1.949       |
|   | 8  | 1.083 | 1.172 | 1.267 | 1.369 | 1.477 | 1.594 | 1.718 | 1.851 | 1.993 | 2.144       |
|   | 9  | 1.094 | 1.195 | 1.305 | 1.423 | 1.551 | 1.689 | 1.838 | 1.999 | 2.172 | 2.358       |
|   | 10 | 1.105 | 1.219 | 1.344 | 1.480 | 1.629 | 1.791 | 1.967 | 2.159 | 2.367 | 2.594       |
|   | 11 | 1.116 | 1.243 | 1.384 | 1.539 | 1.710 | 1.898 | 2.105 | 2.332 | 2.580 | 2.853       |
|   | 12 | 1.127 | 1.268 | 1.426 | 1.601 | 1.796 | 2.012 | 2.252 | 2.518 | 2.813 | 3.138       |
|   | 13 | 1.138 | 1.294 | 1.469 | 1.665 | 1.886 | 2.133 | 2.410 | 2.720 | 3.066 | 3.452       |
|   | 14 | 1.149 | 1.319 | 1.513 | 1.732 | 1.980 | 2.261 | 2.579 | 2.937 | 3.342 | 3.797       |
|   | 15 | 1.161 | 1.346 | 1.558 | 1.801 | 2.079 | 2.397 | 2.759 | 3.172 | 3.642 | 4.177       |
| - | -  |       |       |       |       |       |       |       |       |       | <b>N</b> 11 |

#### PVIF(3,4%)=?

#### PV=112.50×PVIF(3,4%)=112.50×0.889=100.0125

複利現值表

小數點後位數誤差,通常不會影響正確選項。

|    | 1%    | 2%    | 3%    | 4%    | 5%    | 6%    | 7%    | 8%    | 9%    | 10%   |
|----|-------|-------|-------|-------|-------|-------|-------|-------|-------|-------|
| 1  | 0.990 | 0.980 | 0.971 | 0.962 | 0.952 | 0.943 | 0.935 | 0.926 | 0.917 | 0.909 |
| 2  | 0.980 | 0.961 | 0.943 | 0.925 | 0.907 | 0.890 | 0.873 | 0.857 | 0.842 | 0.826 |
| 3  | 0.971 | 0.942 | 0.915 | 0.889 | 0.864 | 0.840 | 0.816 | 0.794 | 0.772 | 0.751 |
| 4  | 0.961 | 0.924 | 0.888 | 0.855 | 0.823 | 0.792 | 0.763 | 0.735 | 0.708 | 0.683 |
| 5  | 0.951 | 0.906 | 0.863 | 0.822 | 0.784 | 0.747 | 0.713 | 0.681 | 0.650 | 0.621 |
| 6  | 0.942 | 0.888 | 0.837 | 0.790 | 0.746 | 0.705 | 0.666 | 0.630 | 0.596 | 0.564 |
| 7  | 0.933 | 0.871 | 0.813 | 0.760 | 0.711 | 0.665 | 0.623 | 0.583 | 0.547 | 0.513 |
| 8  | 0.923 | 0.853 | 0.789 | 0.731 | 0.677 | 0.627 | 0.582 | 0.540 | 0.502 | 0.467 |
| 9  | 0.914 | 0.837 | 0.766 | 0.703 | 0.645 | 0.592 | 0.544 | 0.500 | 0.460 | 0.424 |
| 10 | 0.905 | 0.820 | 0.744 | 0.676 | 0.614 | 0.558 | 0.508 | 0.463 | 0.422 | 0.386 |
| 11 | 0.896 | 0.804 | 0.722 | 0.650 | 0.585 | 0.527 | 0.475 | 0.429 | 0.388 | 0.350 |
| 12 | 0.887 | 0.788 | 0.701 | 0.625 | 0.557 | 0.497 | 0.444 | 0.397 | 0.356 | 0.319 |
| 13 | 0.879 | 0.773 | 0.681 | 0.601 | 0.530 | 0.469 | 0.415 | 0.368 | 0.326 | 0.290 |
| 14 | 0.870 | 0.758 | 0.661 | 0.577 | 0.505 | 0.442 | 0.388 | 0.340 | 0.299 | 0.263 |
| 15 | 0.861 | 0.743 | 0.642 | 0.555 | 0.481 | 0.417 | 0.362 | 0.315 | 0.275 | 0.239 |
|    |       |       |       |       | •     |       | •     |       |       | 51    |

FVIFA(3,4%)=?

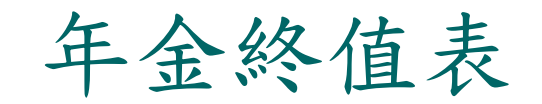

#### FVOA=100×FVIFA(3,4%)=100×3.122=312.2

#### FVAD=100×FVIFA(3,4%)×(1+4%) =100×3.122×1.04=324.688

|    | 1%     | 2%     | 3%             | 4%     | 5%     | 6%     | 7%     | 8%     | 9%     | 10%           |  |  |
|----|--------|--------|----------------|--------|--------|--------|--------|--------|--------|---------------|--|--|
| 1  | 1.000  | 1.000  | 1.000          | 1.000  | 1.000  | 1.000  | 1.000  | 1.000  | 1.000  | 1.000         |  |  |
| 2  | 2.010  | 2.020  | 2.030          | 2.040  | 2.050  | 2.060  | 2.070  | 2.080  | 2.090  | 2.100         |  |  |
| 3  | 3.030  | 3.060  | 3. <b>0</b> 91 | 3.122  | 3.153  | 3.184  | 3.215  | 3.246  | 3.278  | 3.310         |  |  |
| 4  | 4.060  | 4.122  | 4.184          | 4.246  | 4.310  | 4.375  | 4.440  | 4.506  | 4.573  | <b>4.6</b> 41 |  |  |
| 5  | 5.101  | 5.204  | 5.309          | 5.416  | 5.526  | 5.637  | 5.751  | 5.867  | 5.985  | 6.105         |  |  |
| 6  | 6.152  | 6.308  | 6.468          | 6.633  | 6.802  | 6.975  | 7.153  | 7.336  | 7.523  | 7.716         |  |  |
| 7  | 7.214  | 7.434  | 7.662          | 7.898  | 8.142  | 8.394  | 8.654  | 8.923  | 9.200  | 9.487         |  |  |
| 8  | 8.286  | 8.583  | 8.892          | 9.214  | 9.549  | 9.897  | 10.260 | 10.637 | 11.028 | 11.436        |  |  |
| 9  | 9.369  | 9.755  | 10.159         | 10.583 | 11.027 | 11.491 | 11.978 | 12.488 | 13.021 | 13.579        |  |  |
| 10 | 10.462 | 10.950 | 11.464         | 12.006 | 12.578 | 13.181 | 13.816 | 14.487 | 15.193 | 15.937        |  |  |
| 11 | 11.567 | 12.169 | 12.808         | 13.486 | 14.207 | 14.972 | 15.784 | 16.645 | 17.560 | 18.531        |  |  |
| 12 | 12.683 | 13.412 | 14.192         | 15.026 | 15.917 | 16.870 | 17.888 | 18.977 | 20.141 | 21.384        |  |  |
| 13 | 13.809 | 14.680 | 15.618         | 16.627 | 17.713 | 18.882 | 20.141 | 21.495 | 22.953 | 24.523        |  |  |
| 14 | 14.947 | 15.974 | 17.086         | 18.292 | 19.599 | 21.015 | 22.550 | 24.215 | 26.019 | 27.975        |  |  |
| 15 | 16.097 | 17.293 | 18.599         | 20.024 | 21.579 | 23.276 | 25.129 | 27.152 | 29.361 | 31.772        |  |  |

#### PVIFA(3,4%)=?

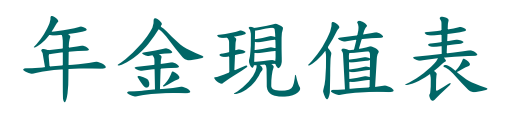

#### PVOA=100×PVIFA(3,4%)=100×2.775=277.5

#### PVAD=100×PVIFA(3,4%)×(1+4%) =100×2.775×1.04=288.6

|                                       | ·      |        |        |        | -      |       |       |       |       |       |
|---------------------------------------|--------|--------|--------|--------|--------|-------|-------|-------|-------|-------|
|                                       | 1%     | 2%     | 3%     | 4%     | 5%     | 6%    | 7%    | 8%    | 9%    | 10%   |
| 1                                     | 0.990  | 0.980  | 0.971  | 0.962  | 0.952  | 0.943 | 0.935 | 0.926 | 0.917 | 0.909 |
| 2                                     | 1.970  | 1.942  | 1.913  | 1.886  | 1.859  | 1.833 | 1.808 | 1.783 | 1.759 | 1.736 |
| 3                                     | 2.941  | 2.884  | 2.829  | 2.775  | 2.723  | 2.673 | 2.624 | 2.577 | 2.531 | 2.487 |
| 4                                     | 3.902  | 3.808  | 3.717  | 3.630  | 3.546  | 3.465 | 3.387 | 3.312 | 3.240 | 3.170 |
| 5                                     | 4.853  | 4.713  | 4.580  | 4.452  | 4.329  | 4.212 | 4.100 | 3.993 | 3.890 | 3.791 |
| 6                                     | 5.795  | 5.601  | 5.417  | 5.242  | 5.076  | 4.917 | 4.767 | 4.623 | 4.486 | 4.355 |
| 7                                     | 6.728  | 6.472  | 6.230  | 6.002  | 5.786  | 5.582 | 5.389 | 5.206 | 5.033 | 4.868 |
| 8                                     | 7.652  | 7.325  | 7.020  | 6.733  | 6.463  | 6.210 | 5.971 | 5.747 | 5.535 | 5.335 |
| 9                                     | 8.566  | 8.162  | 7.786  | 7.435  | 7.108  | 6.802 | 6.515 | 6.247 | 5.995 | 5.759 |
| 10                                    | 9.471  | 8.983  | 8.530  | 8.111  | 7.722  | 7.360 | 7.024 | 6.710 | 6.418 | 6.145 |
| 11                                    | 10.368 | 9.787  | 9.253  | 8.760  | 8.306  | 7.887 | 7.499 | 7.139 | 6.805 | 6.495 |
| 12                                    | 11.255 | 10.575 | 9.954  | 9.385  | 8.863  | 8.384 | 7.943 | 7.536 | 7.161 | 6.814 |
| 13                                    | 12.134 | 11.348 | 10.635 | 9.986  | 9.394  | 8.853 | 8.358 | 7.904 | 7.487 | 7.103 |
| 14                                    | 13.004 | 12.106 | 11.296 | 10.563 | 9.899  | 9.295 | 8.745 | 8.244 | 7.786 | 7.367 |
| 15                                    | 13.865 | 12.849 | 11.938 | 11.118 | 10.380 | 9.712 | 9.108 | 8.559 | 8.061 | 7.606 |
| · · · · · · · · · · · · · · · · · · · |        |        |        |        | -      |       |       |       |       | 55    |

## 貨幣時間價值—以查表法計算

複利終值(FV)

● 查複利終值表,FV=PV×FVIF(n, I%)

液利現值(PV)

- 查複利現值表, PV=FV×PVIF(n, I%)
- <u>普通(期末)年金</u>終值(FVOA)
  - 查年金終值表,FVOA=PMTxFVIFA(n,I%)
- ○<u>到期(期初)年金</u>終值(FVAD)
  - 查年金終值表, FVAD=PMTxFVIFA(n, I%)x(1+I%)
- <u>普通(期末)</u>年金現值(PVOA)
  - 查年金現值表,PVOA=PMTxPVIFA(n, Ⅰ%)
- <u>到期(期初)</u>年金現值(PVAD)
  - 查年金現值表, PVAD=PMTxPVIFA(n, I%)x(1+I%)

單元八:退休及財產移轉規劃

#### 理財規劃實務例題

劉伯伯現年45歲,估算退休後每年生活支出現值為50萬元,退休前費用上漲率為3%,退休後費用維持不變。假設劉伯伯20年後退休,預計退休後餘命15年,退休金投資報酬率為4%,則劉伯伯退休時,應至少準備多少退休金?(取最接近值)

0(1)1,318 萬元(2)1,242 萬元

○ (3) 1,126 萬元 (4) 1,004 萬元

退休每年生活支出(65歲值) =50×FVIF(20,3%)=50×1.806=90.3(萬元) 退休時應備退休金 =90.3×PVIFA(15,4%)=90.3×11.118=1004(萬元)

#### 理財規劃實務例題

湯君現年45歲,已儲蓄600萬元,計畫供其65歲退 休後生活之需,假設年投資報酬率為10%,在不考 慮通貨膨脹下,試問20年後退休時,湯君總共累積 多少退休準備金?(取最接近值)

0(1)3,955 萬元(2)3,853 萬元

○ (3) 4,036 萬元 (4) 4,150 萬元

退休時累積=600×FVIF(20,10%) =600×6.7275=4036.5(萬)

#### 理財規劃實務例題

陳君現年40歲,希望在60歲退休時自行準備3,000 萬元退休金,其目前有200萬元可供投資,年投資 報酬率為10%,試問陳君每年另須投資多少錢?( 取最接近值)

0(1)30.5 萬元(2)31.2 萬元(3)28.9 萬元(4)27.9 萬元

3000=200×FVIF(20,10%)+PMT×FVIFA(20,10%) =200×6.727+PMT×57.275 PMT=(3000-200×6.727)/57.275=28.887